## Instalace ovladače pro USB diagnostický interface WABCO

Když se diagnostický interface WABCO s USB připojením poprvé zapojí do počítače s operačním systémem Windows<sup>®</sup>, musí se pro toto zařízení nejprve nainstalovat příslušný ovladač, teprve pak je zařízení funkční a připraveno pro diagnostické účely. Při dalším připojení diagnostického interface se již instalace opakovat nemusí.

Diagnostický interface se připojí k PC pomocí USB kabelu, který se dodává společně se zařízením, a dále se připojí na vozidlo, aby bylo zajištěno jeho napájení (musí být zapnuté zapalování!).

Operační systém Windows<sup>®</sup> automaticky rozezná připojený diagnostický interface a žádá pro tento nový hardware příslušný ovladač. Tento ovladač je zdarma k dispozici ke stažení na internetových stránkách firmy WABCO: <u>www.wabco-auto.com/en/sd</u>  $\rightarrow$  odkaz v menu: <u>USB Drivers</u>

Pro instalaci resp. odinstalování ovladače je nutné vlastnit administrátorská práva pro daný počítač.

- 1. spustťe soubor ovladače s názvem: WdiUsbDriver\_002.325.exe
- → zobrazí se okno:

| WABCO USE                                                    | B Driver 3.25                               |        | _ 🗆 🗙 |  |
|--------------------------------------------------------------|---------------------------------------------|--------|-------|--|
| Extract to :                                                 | c:\wabco\download\WdiUsbDriver_002_325\     |        | Start |  |
| Files :                                                      | MSCV-VSClass3.cer<br>setup.exe<br>setup.ini | *<br>= | Close |  |
|                                                              | WabcoDI.inf<br>WabcoDI_x64.inf<br>wdi.cat   | -      | About |  |
|                                                              |                                             |        |       |  |
| Created with PowerArchiver 2000 http://www.powerarchiver.com |                                             |        |       |  |

- 2. klikněte na tlačítko < Start >
- → zobrazí se okno:

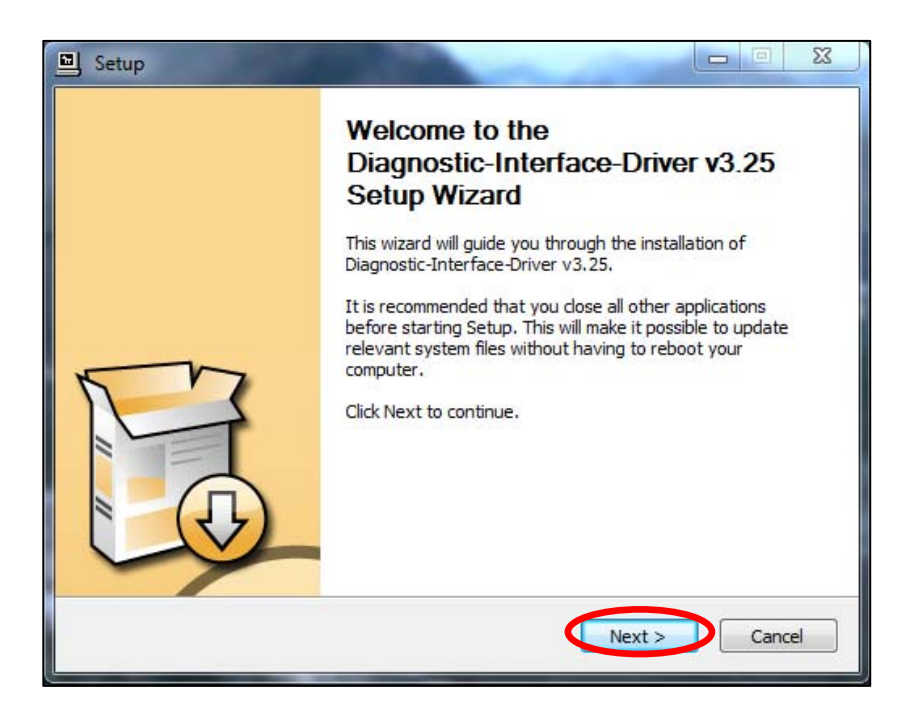

3. klikněte na tlačítko dále < Next >

→ zobrazí se okno:

| Setup                                                                                                    |  |  |  |  |
|----------------------------------------------------------------------------------------------------|--|--|--|--|
| Choose Install Location<br>Choose the folder in which to install Diagnostic-Interface-Driver v3.25.                                                                                                 |  |  |  |  |
| Setup will install Diagnostic-Interface-Driver v3.25 in the following folder. To install in a<br>different folder, click Browse and select another folder. Click Install to start the installation. |  |  |  |  |
| C:\Program Files\WABCO Diagnostic Software\USB-Driver Browse                                                                                                    |  |  |  |  |
| Space required: 403.0KB<br>Space available: 13.2GB                                                                                                    |  |  |  |  |
| < Back Install Cancel                                                                                                    |  |  |  |  |

- 4. klikněte na tlačítko instalovat < Install >
- → zobrazí se okno:

| Setup                                                                                 |
|---------------------------------------------------------------------------------------|
| Installing<br>Please wait while Diagnostic-Interface-Driver v3.25 is being installed. |
| This may take some time to complete. Please wait                                      |
| Preparation.                                                                          |
| Preparing installation.<br>This may take some time to complete. Please wait           |
|                                                                                       |
|                                                                                       |
| < Back Next > Cancel                                                                  |

Případné systémové hlášení *"Zabezpečení systému Windows*" musíte opět potvrdit kliknutím na tlačítko < Instalovat >.

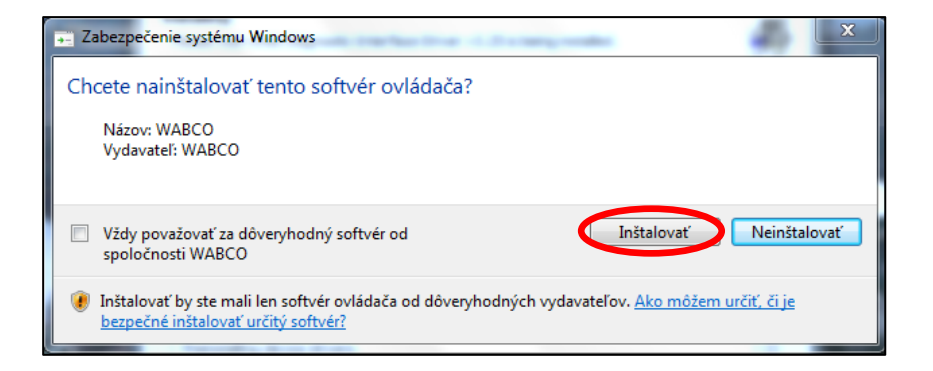

Po nainstalování ovladače se zobrazí následující okno:

| L Setup                                                                                                    |        |
|----------------------------------------------------------------------------------------------------|--------|
| Installation Complete<br>Setup was completed successfully.                                                                                                    | P      |
|                                                                                                    |        |
| Copy to C:\Program Files\WABCO Diagnostic Software\USB-Driver\WabcoDI.inf<br>Copy to C:\Program Files\WABCO Diagnostic Software\USB-Driver\WDI.sys<br>Copy to C:\Program Files\WABCO Diagnostic Software\USB-Driver\wdi.cat<br>Preinstalling device drivers.<br>This may take some time to complete. Please wait | *      |
| Preinstallation was successful. Click Next to continue.                                                                                                    | E      |
| < Back Next >                                                                                                    | Cancel |

- 5. klikněte na tlačítko dále < Next >
- → zobrazí se okno:

| Setup |                                                                                                    |
|-------|----------------------------------------------------------------------------------------------------|
|       | Completing the<br>Diagnostic-Interface-Driver v3.25<br>Setup Wizard<br>Please disconnect and reconnect the devices you<br>want to install and tum them on. |
| Fo    |                                                                                                    |
|       | < Back Finish                                                                                                    |

- 6. pro dokončení instalace nyní odpojte a znovu připojte diagnostický interface. Pokud jste prováděli instalaci bez diagnostického interface, klikněte na tlačítko dokončit < **Finish** >
- → zobrazí se okno:

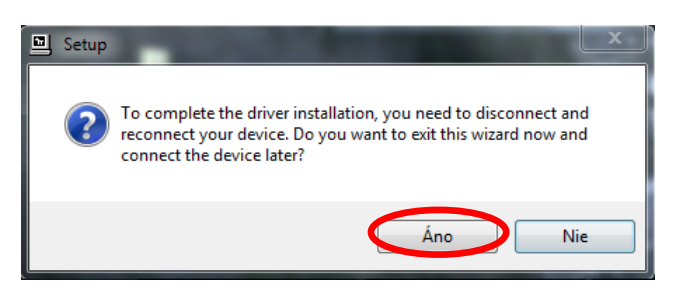

7. kliknutím na tlačítko < **Ano** > potvrdíte, že diagnostický interface připojíte později, a okno se uzavře. Jakmile připojíte někdy později diagnostický interface, dokončí se instalace.